## Paso 1

Abrir la App descargada, y dar clic en Agregar Nuevo Usuario

| 16:45                                                                                                    |
|----------------------------------------------------------------------------------------------------|
| Estudiantes - Padres                                                                                                    |
| Plataforma Académica                                                                                                    |
| Seleccione un usuario                                                                                                    |
| 🔗 No ha seleccionado usuario 🗸 🗸                                                                                                    |
|                                                                                                    |
| Ingresar                                                                                                    |
| Ingresar<br>Agregar nuevo usuario                                                                                                    |
| Ingresar<br>Agregar nuevo usuario<br>Ahora podrás acceder a diferentes usuarios, padres o<br>estudiantes incluso de diferentes instituciones. |
| Ingresar<br>Agregar nuevo usuario<br>Ahora podrás acceder a diferentes usuarios, padres o<br>estudiantes incluso de diferentes instituciones. |

## Paso 2

Debemos ubicarnos en cada opcion e ir buscando de manera correcta.

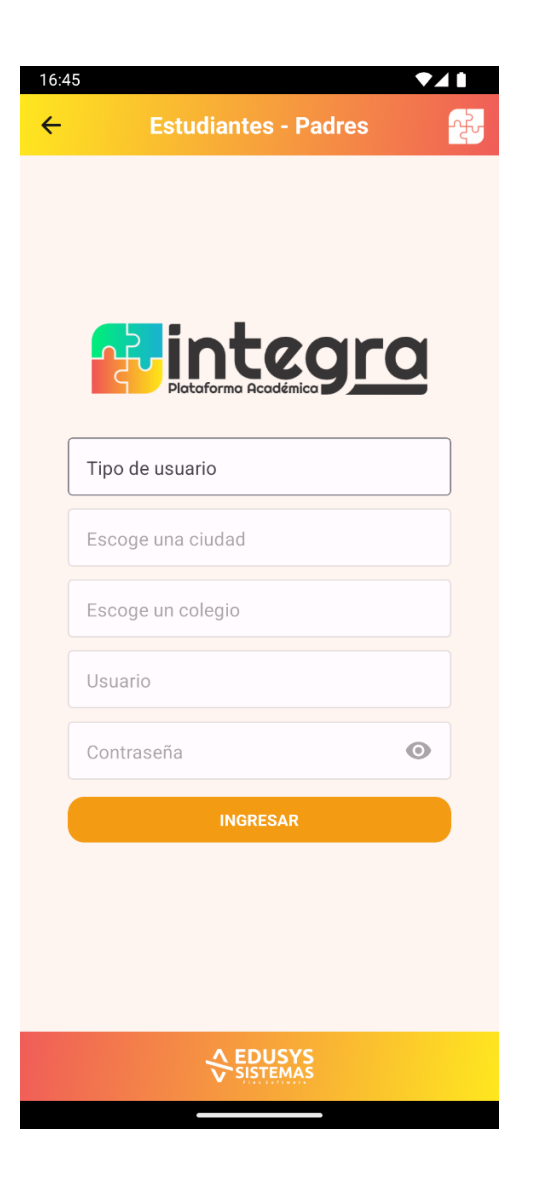

## Paso 3

Cuando ingresemos los datos, seleccionamos el usuario registrado y damos clic en Ingresar.

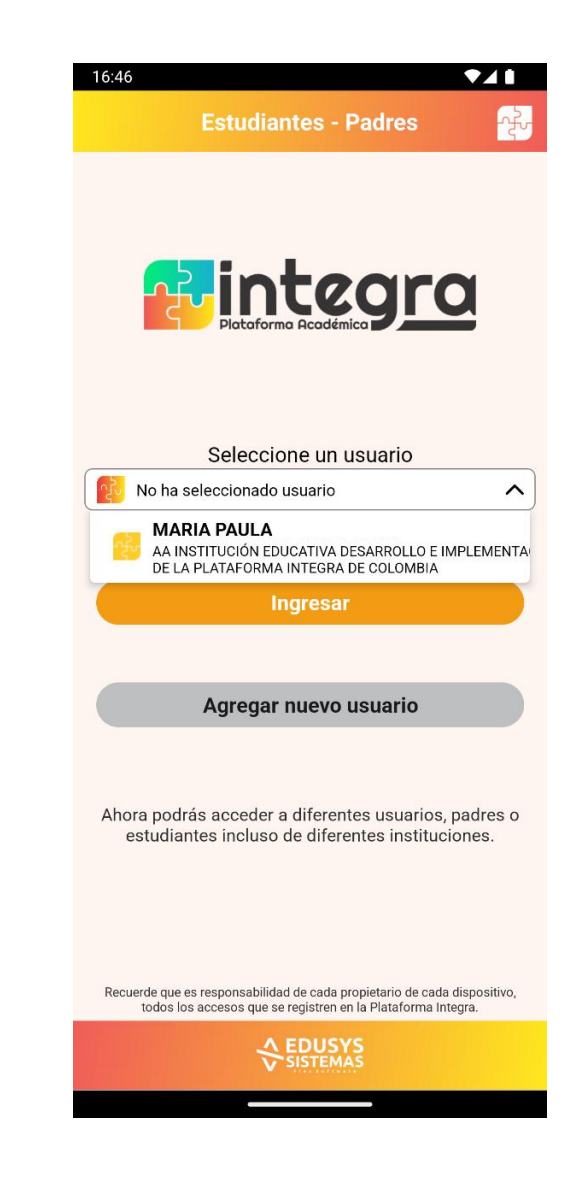